2022年度秋セメスター 卒業論文提出方法

# まず始めに、以下の注意事項を必ず読んで下さい。

| <u>提出期間</u>              | 2023年1月6日(金)10時00分~2023年1月18日(水)16時30分00秒(JST)                                                                                                    |  |  |
|--------------------------|----------------------------------------------------------------------------------------------------|--|--|
| <u>提出方法</u>              | manabaを通してオンラインで提出<br>※指導教員より、別途紙媒体での提出を指示される場合がありますが、その場合でも必ず<br>manabaでデータを提出しなければなりません。締切時点で紙媒体の論文が指導教員に提<br>出されていても、manabaで電子データを提出をしていない者については、卒論未提出とみ<br>なされF評価となりますのでご注意ください。 |  |  |
| <u>ファイル</u><br><u>形式</u> | PDF形式で提出<br>※Word形式のものは受け付けることができません。<br>※WordからPDFへの変換方法が分からない場合は、アカデミック・オフィスへご質問下さい。<br>※提出する論文のファイル名は、「半角ローマ字の氏名」としてください。<br>例) APU Jiro.pdf                                      |  |  |
| <u>提出手順</u>              | 次ページから始まる「卒論提出手順」に沿って提出<br>※手順通りに画面が遷移しない場合は、ウェブブラウザを変更して再度試行してください。                                                                                                    |  |  |
|                          | それでは、 <u>manaba</u> (←Click)にログインして<br>次ページへ進んで下さい。<br>※卒業論文提出期間開始と同時に、                                                                                                    |  |  |

manabaに卒業論文提出用のコースが表示されます。

# 卒論提出手順

#### <u>①「コース一覧」中の「卒業論文 XX (APx)/ Undergraduate Thesis XX (APx)」をクリック</u>

※xxの部分は、各自が登録されているゼミクラスの番号が表示されます。 ※(APx)の部分は、各自が登録されているゼミクラスの学部が表示されます。

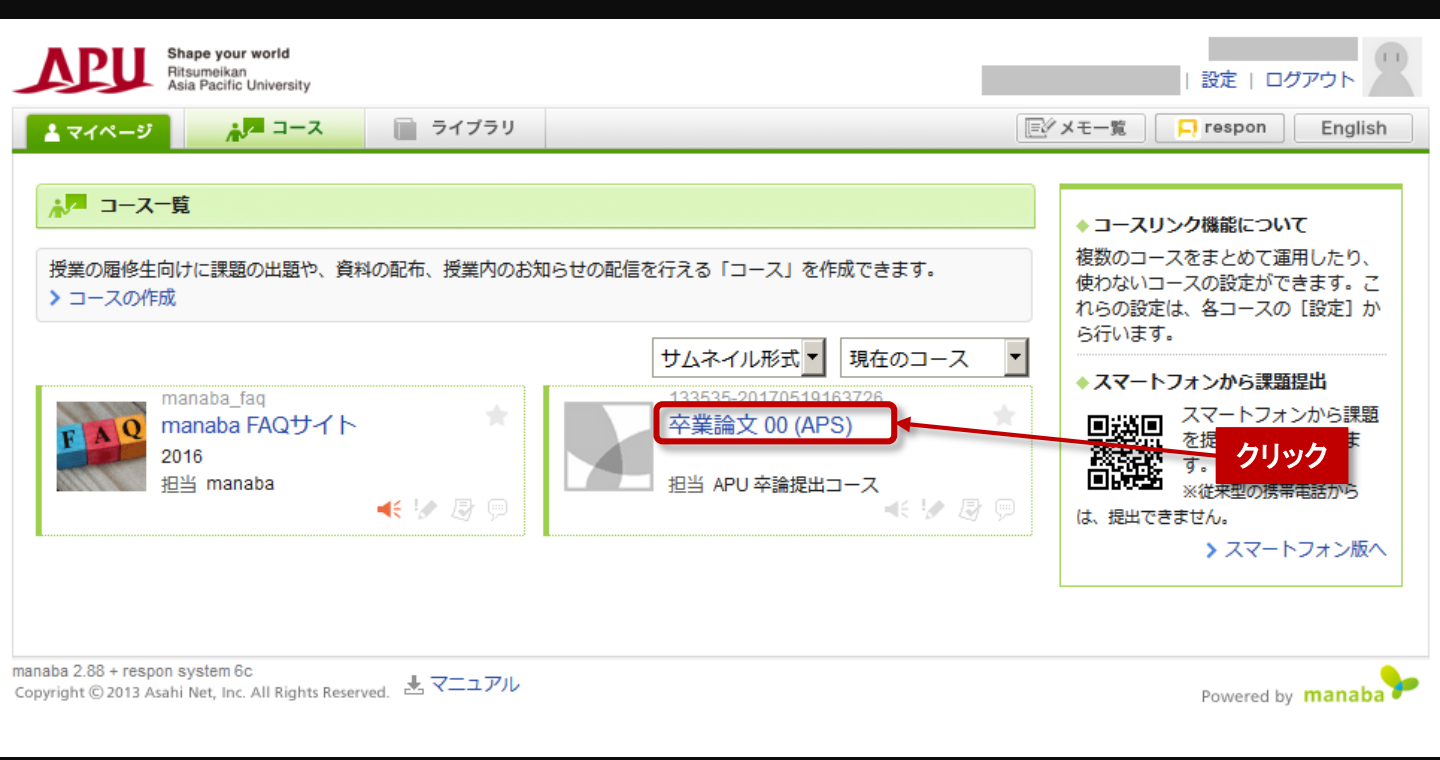

### ②「アンケート」をクリックし、「1. 学生情報の入力 / Enter your information」へ進む

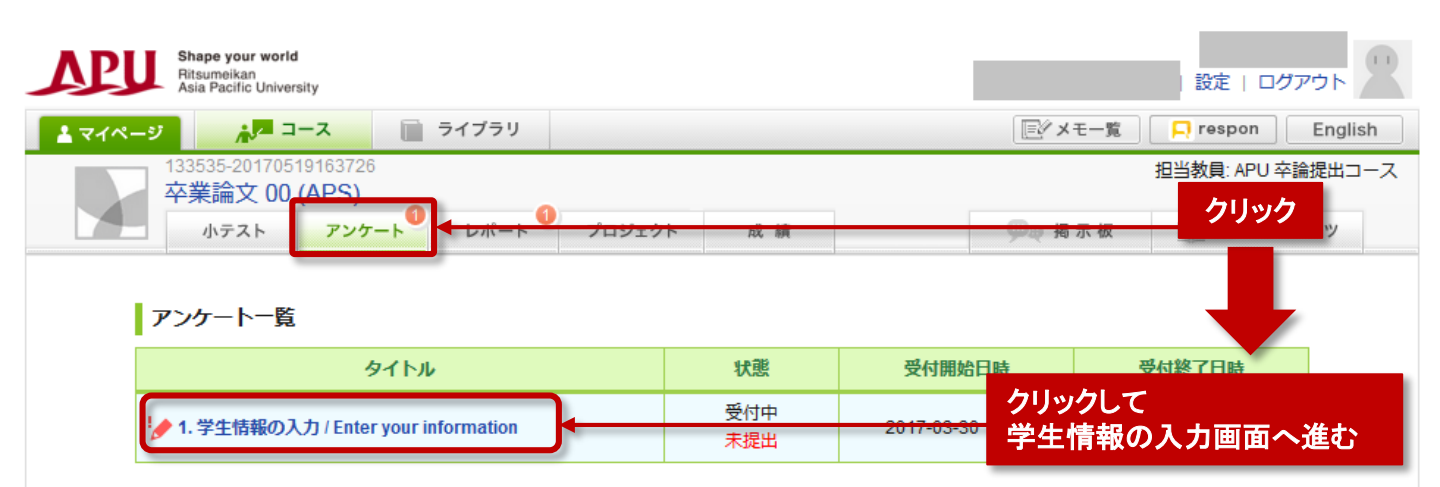

|    | ハダンをクリック | <u>/</u>           |                          |          |         |
|----|----------|--------------------|--------------------------|----------|---------|
| 小7 | スト アンケート | レポート プロジェクト        | 成 績                      | ●●● 掲示板  | コースコンテン |
|    | 受付開始     |                    |                          |          |         |
|    |          | 1. 学生情報の入力         | / Enter your information |          |         |
|    | 受付開始日時   | 2017-03-30 17:45:0 | 0                        |          | 7       |
|    | 受付終了日時   | 2017-06-01 09:05:0 | 0                        |          |         |
|    | ポートフォリオ  | 回答を提出者のポー          | トフォリオに追加しない              |          |         |
|    | 状態       | 受付中<br>まだ提出していませ   | <i>‰</i>                 |          |         |
|    |          |                    | スタート                     | <u> </u> | 2       |

#### ④学生情報および論文タイトルの入力

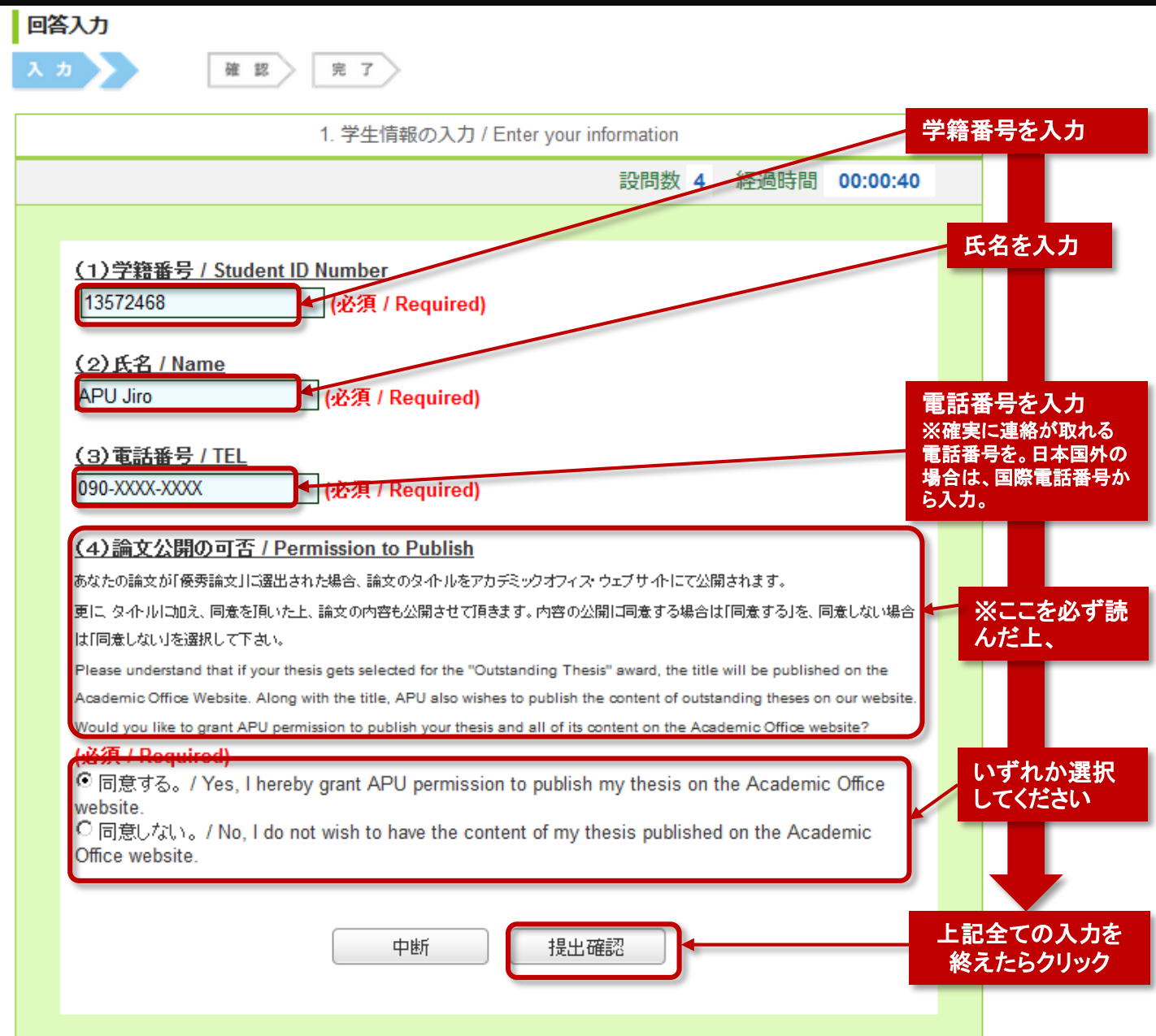

APU: Last name, Jiro: First name, another example. WATSON Andrew

#### <u>⑤提出の確認画面へ</u>

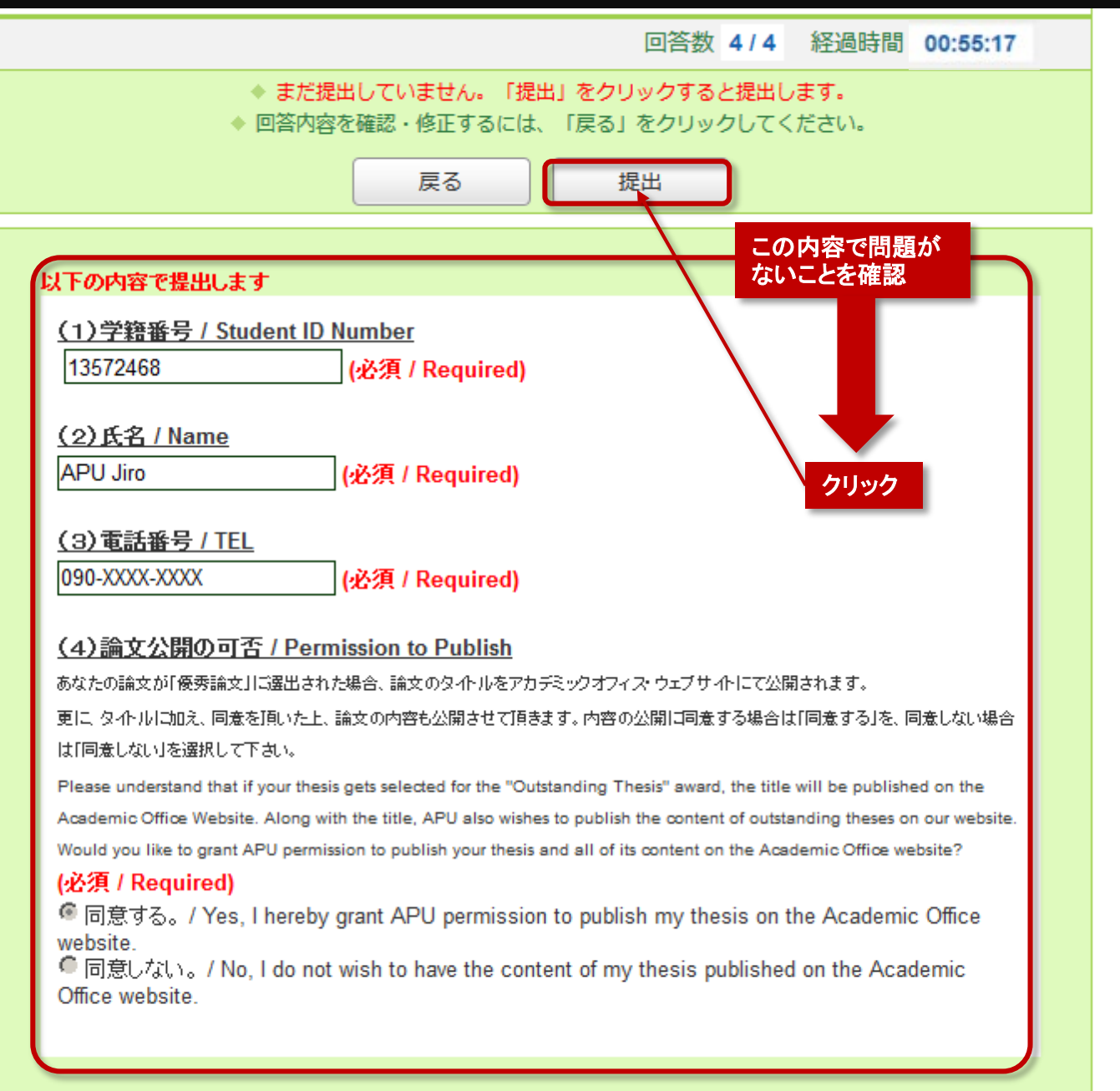

#### <u>⑥提出内容を確認</u>

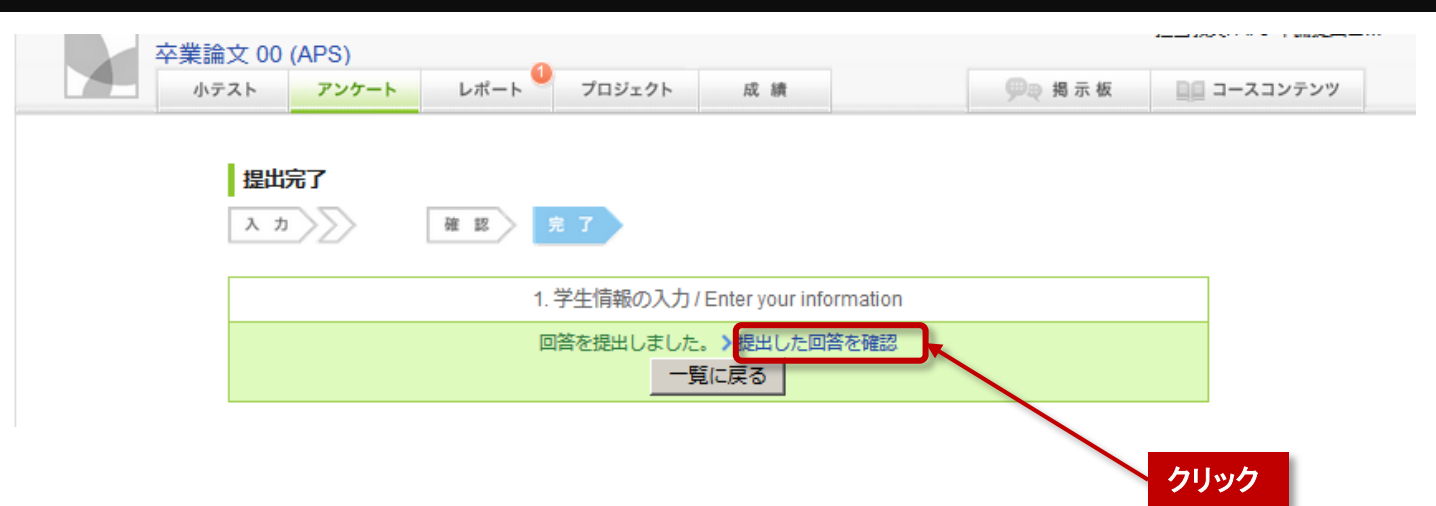

APU: Last name, Jiro: First name, another example. WATSON Andrew

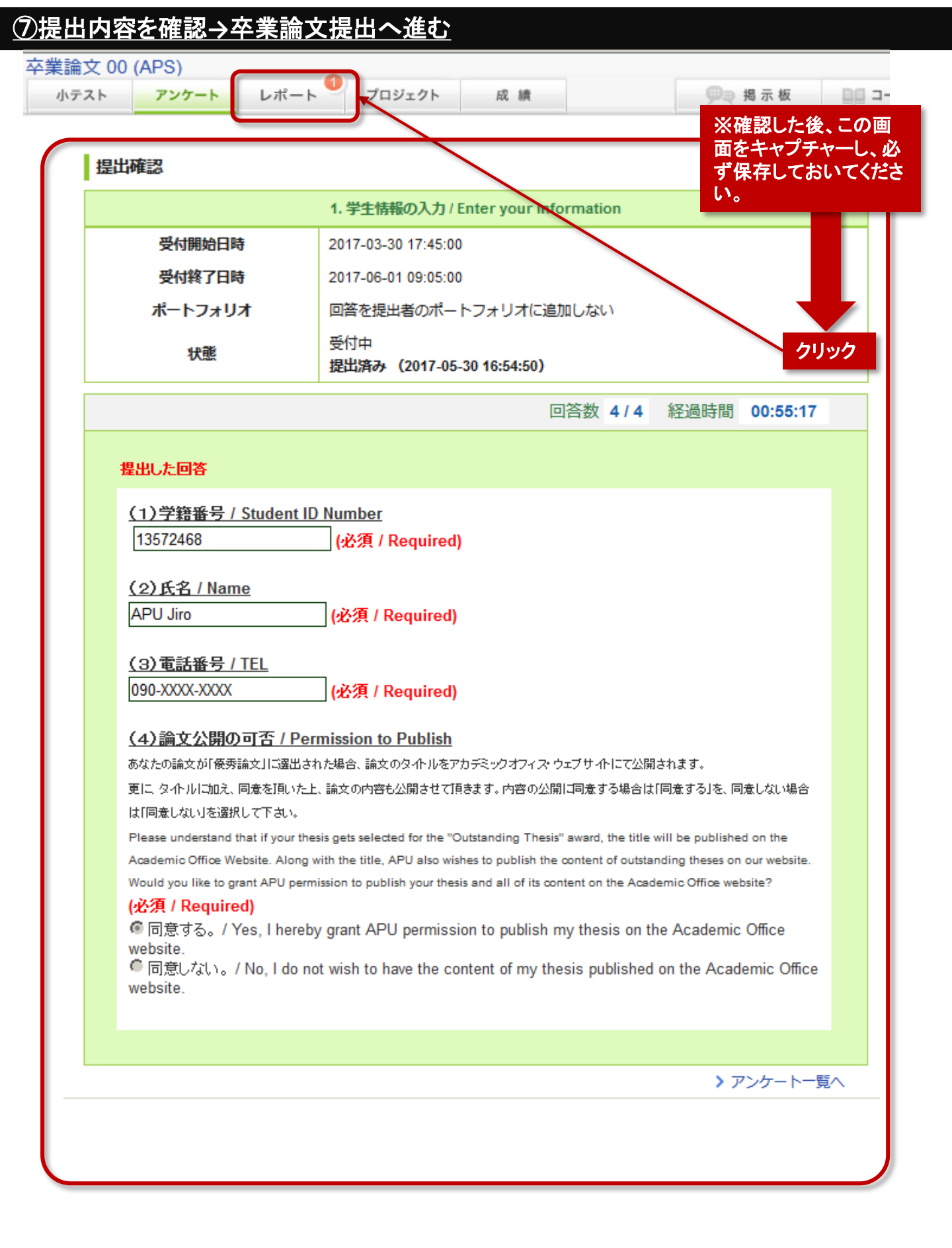

APU: Last name, Jiro: First name, another example. WATSON Andrew

#### ⑧「卒業論文提出/Submission of Undergraduate Thesis」→卒業論文提出画面へ進む

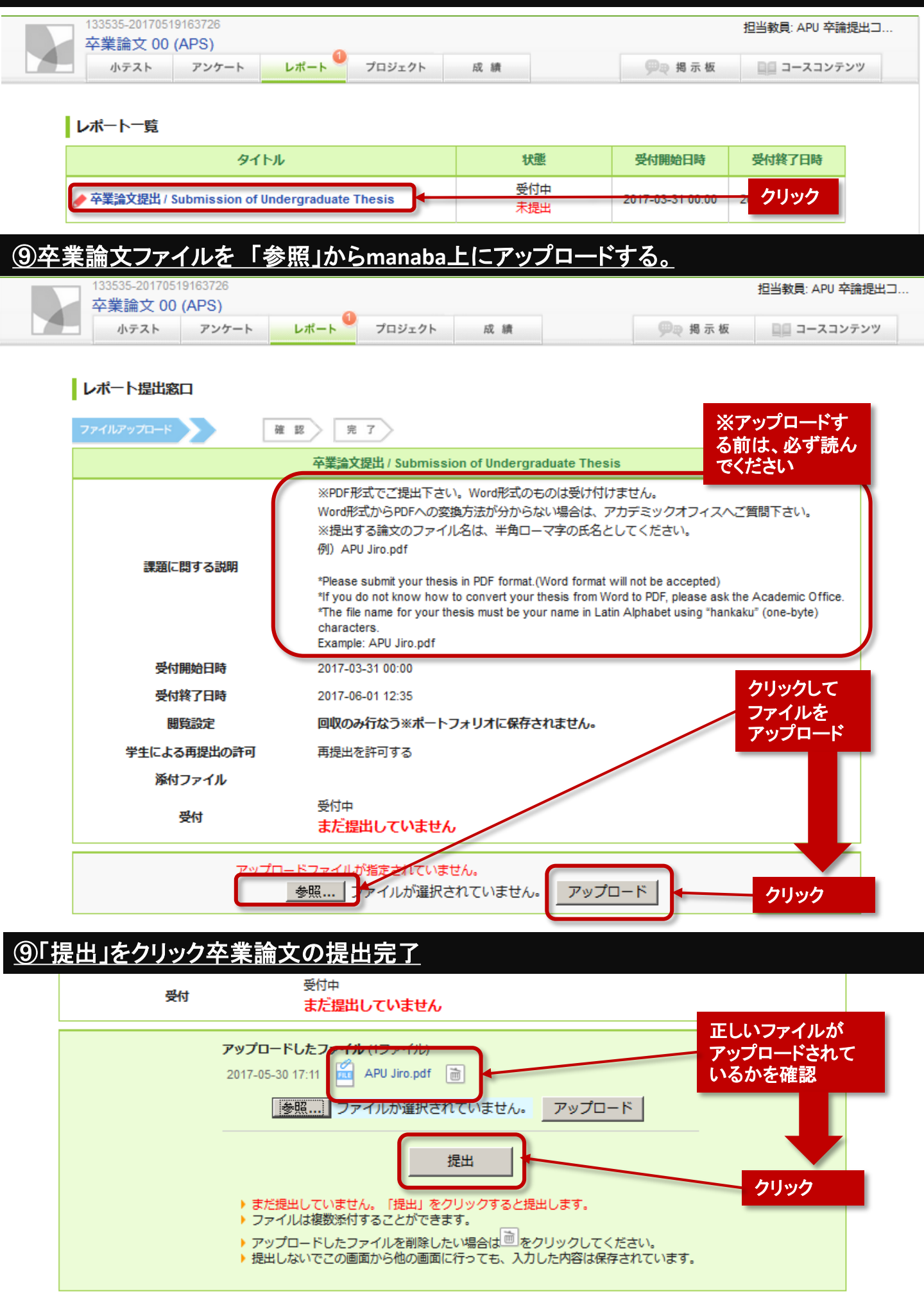

## ①回面を保存し→★すべて完了

| ○ 卒業論文 00 (APS) |       |      |        |     |  | 但当教具, APU 平硼促四 |             |
|-----------------|-------|------|--------|-----|--|----------------|-------------|
| 小テスト            | アンケート | レポート | プロジェクト | 成 績 |  | 興 揭示板          | ■■ コースコンテンツ |

|                    |                                                                                                    | ※この画面をキャプ<br>チャーし、前キャプ<br>チャーしたアンケートの                                      |  |  |  |
|--------------------|----------------------------------------------------------------------------------------------------|----------------------------------------------------------------------------|--|--|--|
|                    | 卒業論文提出 / Submission of Undergraduate Thesis                                                                                                    | 「提出確認」画面と必ず                                                                |  |  |  |
| 海防に明すて計明           | ※PDF形式でご提出下さい。Word形式のものは受け付けません。<br>Word形式からPDFへの変換方法が分からない場合は、アカデミック<br>※提出する論文のファイル名は、半角ローマ字の氏名としてくださ<br>例)APU Jiro.pdf                                                                                                    | 保存しておいてください。<br>フオフィスへご質問下さい。<br>:い。                                       |  |  |  |
| 5551C 69 9 707049  | *Please submit your thesis in PDF format.(Word format will not be a<br>*If you do not know how to convert your thesis from Word to PDF,<br>*The file name for your thesis must be your name in Latin Alphabet<br>characters.<br>Example: APU Jiro.pdf | iccepted)<br>please ask the Academic Office.<br>using "hankaku" (one-byte) |  |  |  |
| 受付開始日時             | 2017-03-31 00:00                                                                                                    |                                                                            |  |  |  |
| 受付終了日時             | 2017-06-01 12:35                                                                                                    |                                                                            |  |  |  |
| 閲覧設定               | 回収のみ行なう※ポートフォリオに保存されません。                                                                                                    |                                                                            |  |  |  |
| 学生による再提出の許可        | 再提出を許可する                                                                                                    |                                                                            |  |  |  |
| 添付ファイル             |                                                                                                    |                                                                            |  |  |  |
| 受付                 | 受付中<br>提出済み                                                                                                    |                                                                            |  |  |  |
| さんが提出したレポート        |                                                                                                    |                                                                            |  |  |  |
| ▶ 提出したレポートを確定しました。 |                                                                                                    |                                                                            |  |  |  |

# お疲れ様でした!